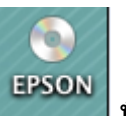

1.ใส่แผ่นไดร์เวอร์ จากนั้นดับเบิ้ลคลิกไอคอน ชีดี เอปสัน

#### 2.ดับเบิ้ลคลิกที่โฟล์เดอร์ <mark>Printer</mark>

| 000             | C EPSON  |           |
|-----------------|----------|-----------|
| Online Manual   | Prin     | lter      |
| EasyPrintModule | Easy Pho | ato Print |

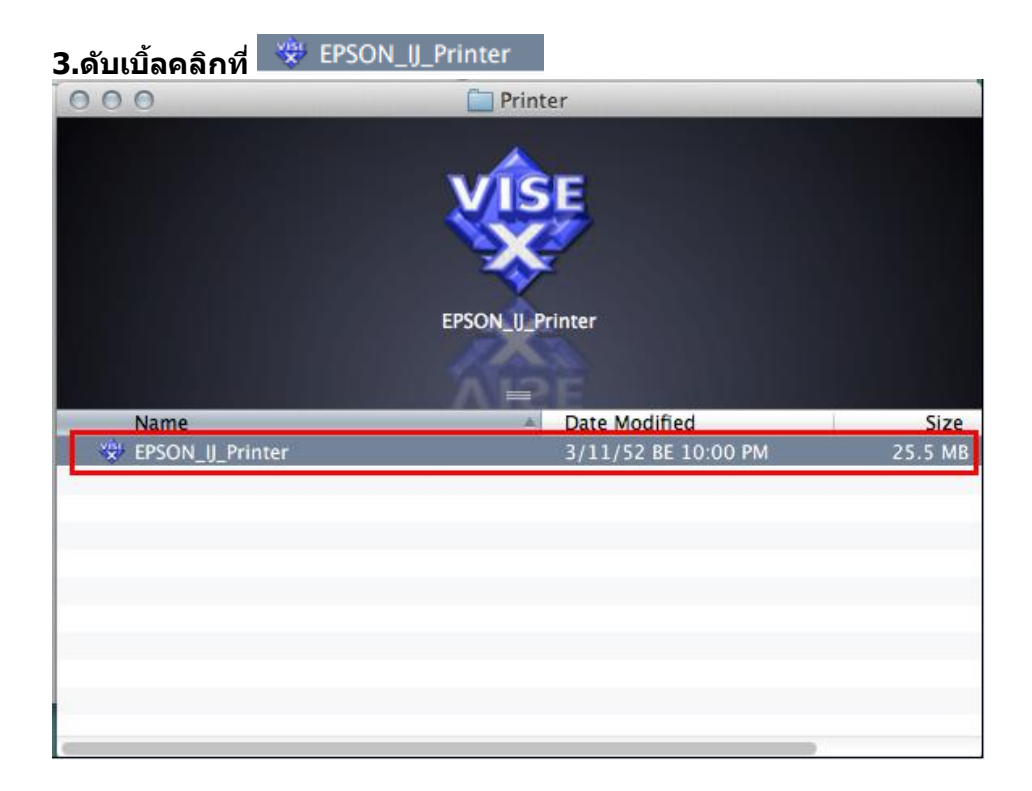

### 4.ใส่ Password (หากมี) จากนั้นคลิก OK

|   | EPSON_IJ_Printer wants to make changes. Type your password to allow this. |
|---|---------------------------------------------------------------------------|
|   | Name: admin                                                               |
|   | Password:                                                                 |
| ? | Cancel OK                                                                 |

#### 5.คลิก Continue

| 000                                                                                           | EPSON_U_Printer                                                                                                    |
|-----------------------------------------------------------------------------------------------|----------------------------------------------------------------------------------------------------|
|                                                                                               | License                                                                                                    |
| <ul> <li>License</li> <li>Installation Type</li> <li>Installing</li> <li>Finish Up</li> </ul> | Default       \$         SEIKO EPSON CORPORATION<br>SOFTWARE LICENSE AGREEMENT       Important Read THIS SOFTWARE LICENSE AGREEMENT         CAREFULLY. The computer software product, fontware, typefaces and/or data, including any accompanying explanatory written materials (the "Software") should only be installed or used by the Licensee ("you") on the condition you agree with SEIKO EPSON CORPORATION ("EPSON") to the terms and conditions set forth in this Agreement. By installing or using the Software, you are representing to agree all the terms and conditions set forth in this Agreement. You should read this Agreement carefully before installing or using the Software. If you do not agree with the terms and conditions of this Agreement, you are not permitted to install or use the Software.         1. License. EPSON and its suppliers grant you a personal, nonexclusive, royalty-free, non-sublicensable limited license to install and use the Software on any single computer or computers.         Installation powered by VISE X       Co Back       Continue |

#### 6.คลิก Agree

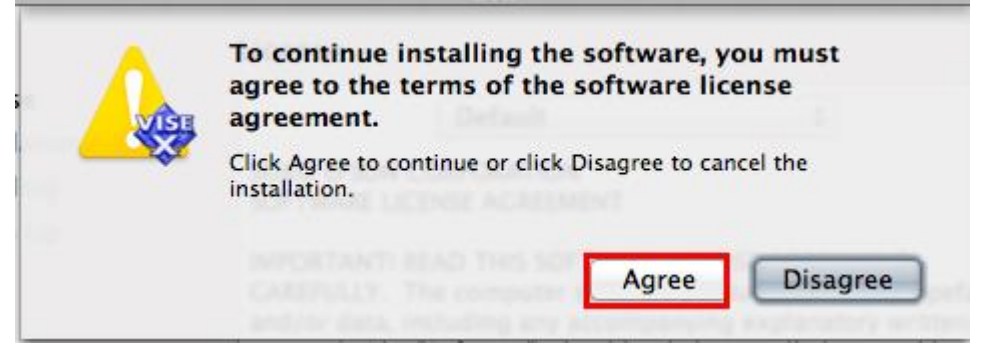

### 7.คลิก Uninstall จากนั้น คลิก Uninstall

| 000                                                                  | EPSON_UPrinter                                                                                                    |
|----------------------------------------------------------------------|----------------------------------------------------------------------------------------------------|
| 1<br>O License<br>O Installation Type<br>O Uninstalling<br>Finish Up | Uninstall your EPSON Office B1100/T1100 printer driver, click<br>the Uninstall button. The following files will be uninstalled:<br>- EPSON Office B1100/T1100 printer software<br>Disk space available: > 4GB Approximate disk space needed: 0K 2<br>Go Back Uninstall |
|                                                                      |                                                                                                    |

#### 8.คลิก Continue

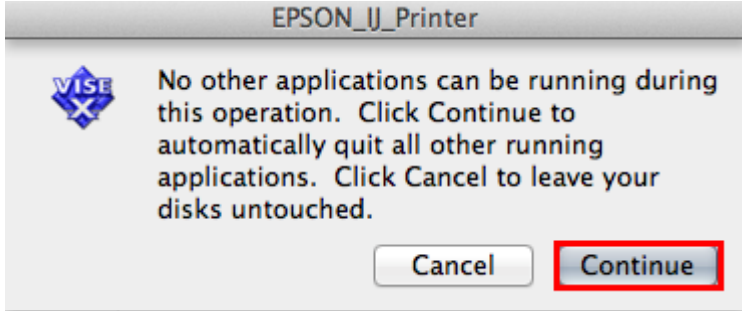

### 9.จะปรากฎหน้าต่างกำลังดิดตั้ง

| $\circ \circ \circ$ | EPSON_IJ_Printer                    |
|---------------------|-------------------------------------|
|                     | Uninstalling                        |
| License             |                                     |
| Installation Type   |                                     |
| 🖯 Uninstalling      |                                     |
| Finish Up           |                                     |
|                     |                                     |
|                     |                                     |
|                     | Items remaining to be deleted: 2649 |
|                     |                                     |
|                     |                                     |
|                     |                                     |
|                     |                                     |
|                     |                                     |
|                     |                                     |
|                     |                                     |
|                     |                                     |
|                     | Installation powered by VISE X      |
|                     | Ston                                |
|                     | btop                                |

### <u>10.คลิก Quit</u>

| 000                                                             |                                          |
|-----------------------------------------------------------------|------------------------------------------|
|                                                                 | Finish Up                                |
| ⊖ License<br>⊖ Installation Type<br>⊖ Installing<br>⊖ Finish Up | The software was successfully installed. |
|                                                                 | Installation powered by VISE X           |
|                                                                 | Quit                                     |

## \*\*หลังจา<u>กที่ R</u>emove ไดร์เวอร์เสร็จแล้วจะต้องทำการลบในระบบด้วย วิธีการดังนี้

# 1. คลิกที 🚺 จากนั้นเลือก System Preferences...

| Ť.             | Finder                              | File         | Edit | View    |
|----------------|-------------------------------------|--------------|------|---------|
| Al<br>Sc<br>Aj | oout This<br>oftware Up<br>op Store | Mac<br>odate |      |         |
| Sy             | stem Pref                           | erence       | s    |         |
| D              | ock                                 |              |      | •       |
| Lo             | ocation                             |              |      | •       |
| Re             | ecent Item                          | s            |      | •       |
| Fo             | orce Quit F                         | inder        | τô   | - শ্ল ত |
| SI             | eep                                 |              |      |         |
| Re             | estart                              |              |      |         |
| Sł             | ut Down.                            |              |      |         |
| Lo             | og Out adr                          | nin          | Û    | жQ      |

#### 2.คลิกที่ Print & Scan

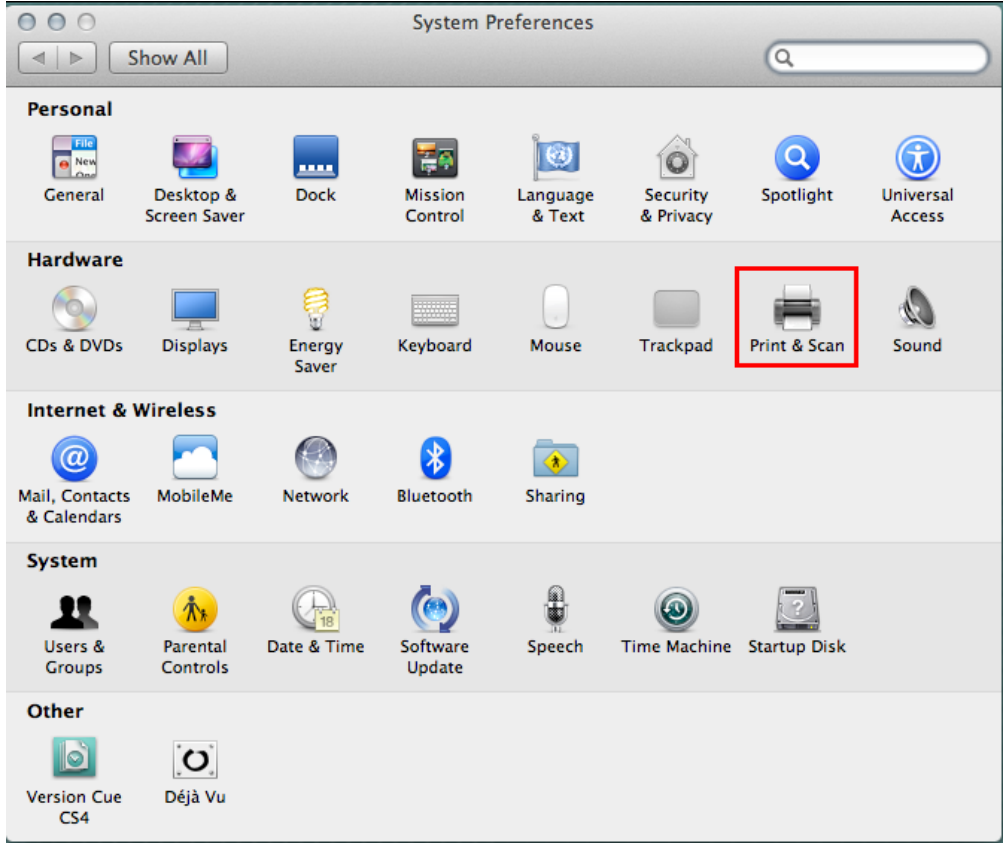

# 3.คลิกที่ชื่อเครื่องพิมพ์ จากนั้นคลิก 🗔

| Offline     EPSON Epson ME O | EPSON Ep                        | son Stylus Office T1100  |
|------------------------------|---------------------------------|--------------------------|
| EPSON Epson ME O             | Open Pr                         | rint Queue               |
| EPSON Epson Stylu            | Options                         | & Supplies               |
| EPSON Epson Stylu            | Location: admin's Con           | nputer                   |
| EPSON Epson Stylu            | Kind: EPSON SO T                | 1100 Series (1)          |
| EPSON Epson Stylu            | Status: Idie                    |                          |
| EPSON Stylus Photo           | Share this printer on the r     | network Sharing Preferen |
| EPSON T13 T22E               | A Printer shari                 | ng is turned off.        |
| Det                          | ault printer: Last Printer Used | •                        |
| Default                      | paper size: A4                  | :                        |